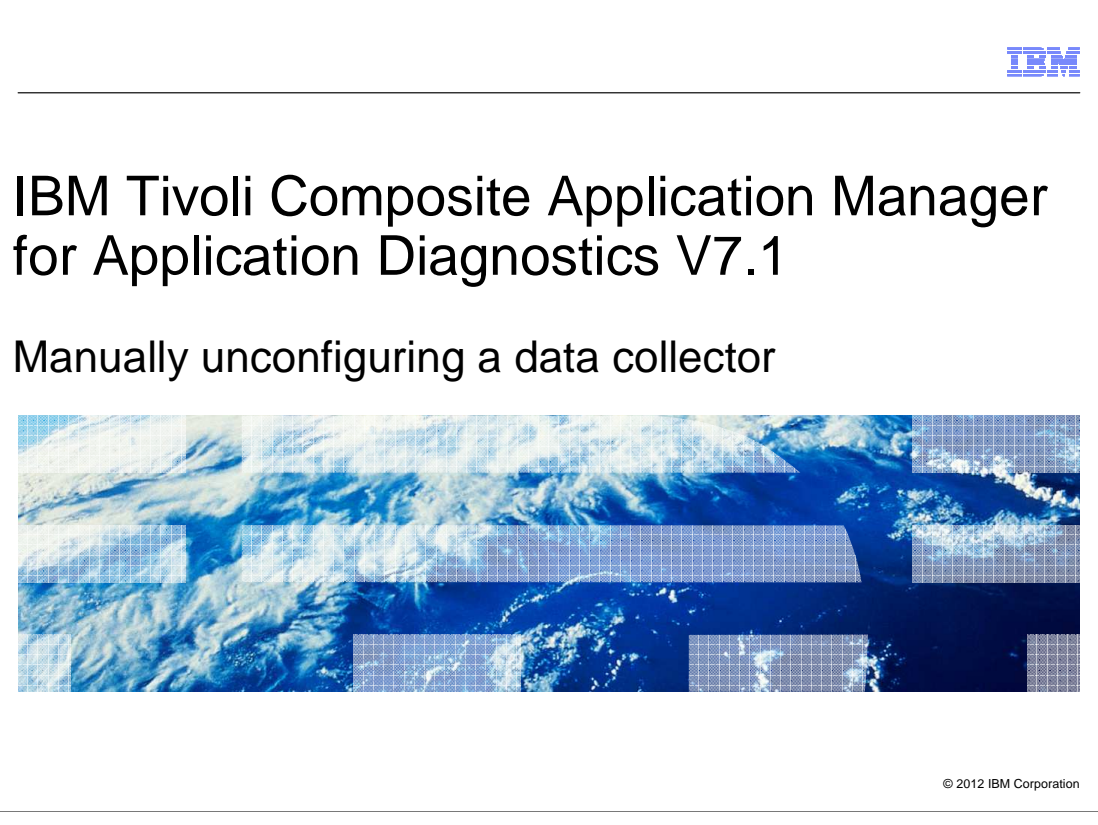

IBM Tivoli Composite Application Manager for Application Diagnostics V7.1, Manually unconfiguring a data collector. This module describes how to manually unconfiguring a data collector from a WebSphere application server.

|                                                                                                    | IBM                 |
|----------------------------------------------------------------------------------------------------|---------------------|
| Assumptions                                                                                                    |                     |
|                                                                                                    |                     |
|                                                                                                    |                     |
| knowledge:                                                                                                    |                     |
| <ul> <li>You are a WebSphere Application Server administrator</li> <li>You have full access to the WebSphere Application Server Administration Consc</li> </ul> | ole                 |
|                                                                                                    |                     |
|                                                                                                    |                     |
|                                                                                                    |                     |
|                                                                                                    |                     |
|                                                                                                    |                     |
|                                                                                                    |                     |
|                                                                                                    |                     |
| 2 Manually unconfiguring a data collector © 20                                                                                                    | 012 IBM Corporation |

The module developer assumes that you can understand the basic administration topics of the WebSphere Application Server. Additionally, you need the WebSphere Application Server administration credentials to access and change the settings inside the Administration Console.

|                                                                                                    | IBM                |
|----------------------------------------------------------------------------------------------------|--------------------|
| Objectives                                                                                                    |                    |
|                                                                                                    |                    |
|                                                                                                    |                    |
| When you complete this module, you can perform these tasks:                                                                                                    |                    |
| Reconfigure the IBM Tivoli Composite Application Manager data collector                                                                                                    |                    |
| <ul> <li>Continue to use the WebSphere Application Server without the configured WebSphere Application Server without the configured WebSphere Application Server without</li></ul> | ere                |
|                                                                                                    |                    |
|                                                                                                    |                    |
|                                                                                                    |                    |
|                                                                                                    |                    |
|                                                                                                    |                    |
|                                                                                                    |                    |
|                                                                                                    |                    |
|                                                                                                    |                    |
| 3 Manually unconfiguring a data collector ©20                                                                                                    | 12 IBM Corporation |

When you complete this module, you can perform these two tasks:

First, reconfigure the IBM Tivoli Composite Application Manager data collector. This action can be done on the same WebSphere instance that you unconfigured, or on a different one.

Second, continue to use the WebSphere Application Server without the configured WebSphere agent.

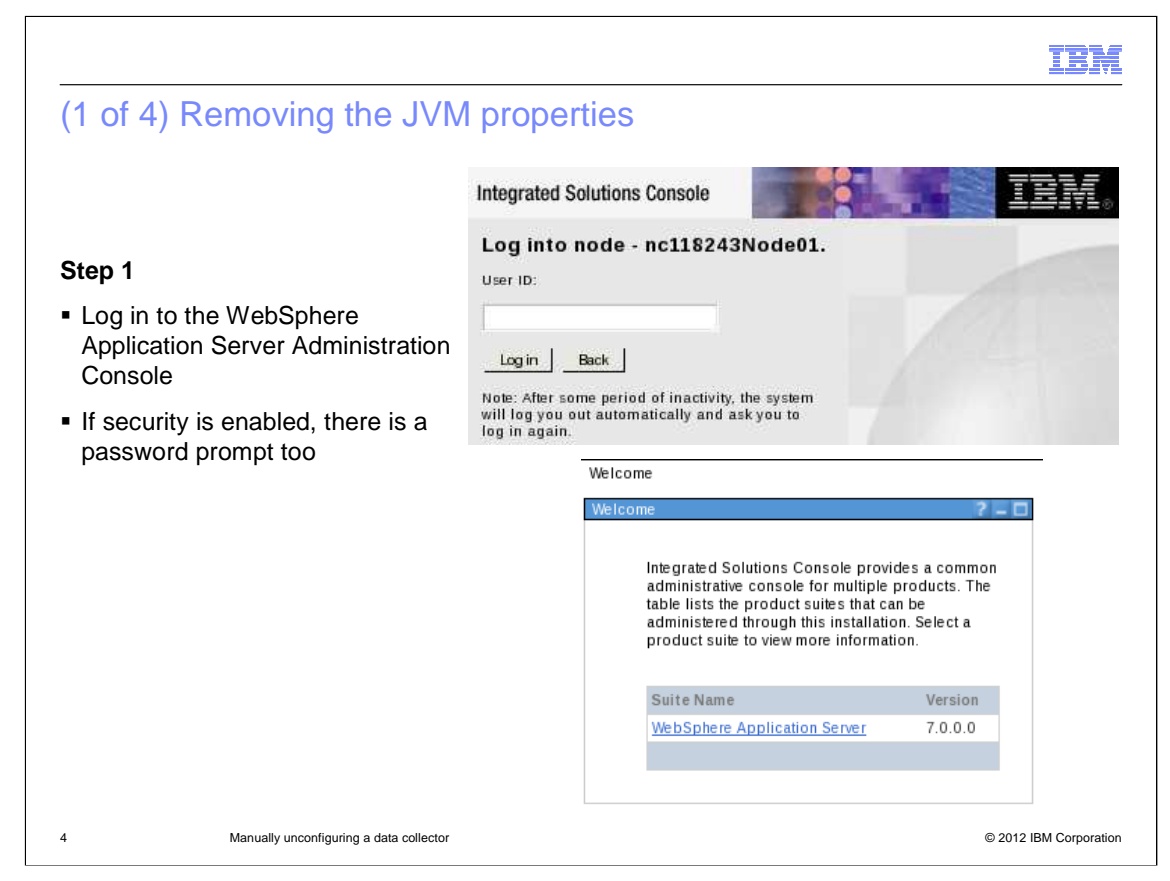

Use the WebSphere Administration user account to log in to the administrative console and apply the changes. If the security is enabled, the screen displays a password prompt too.

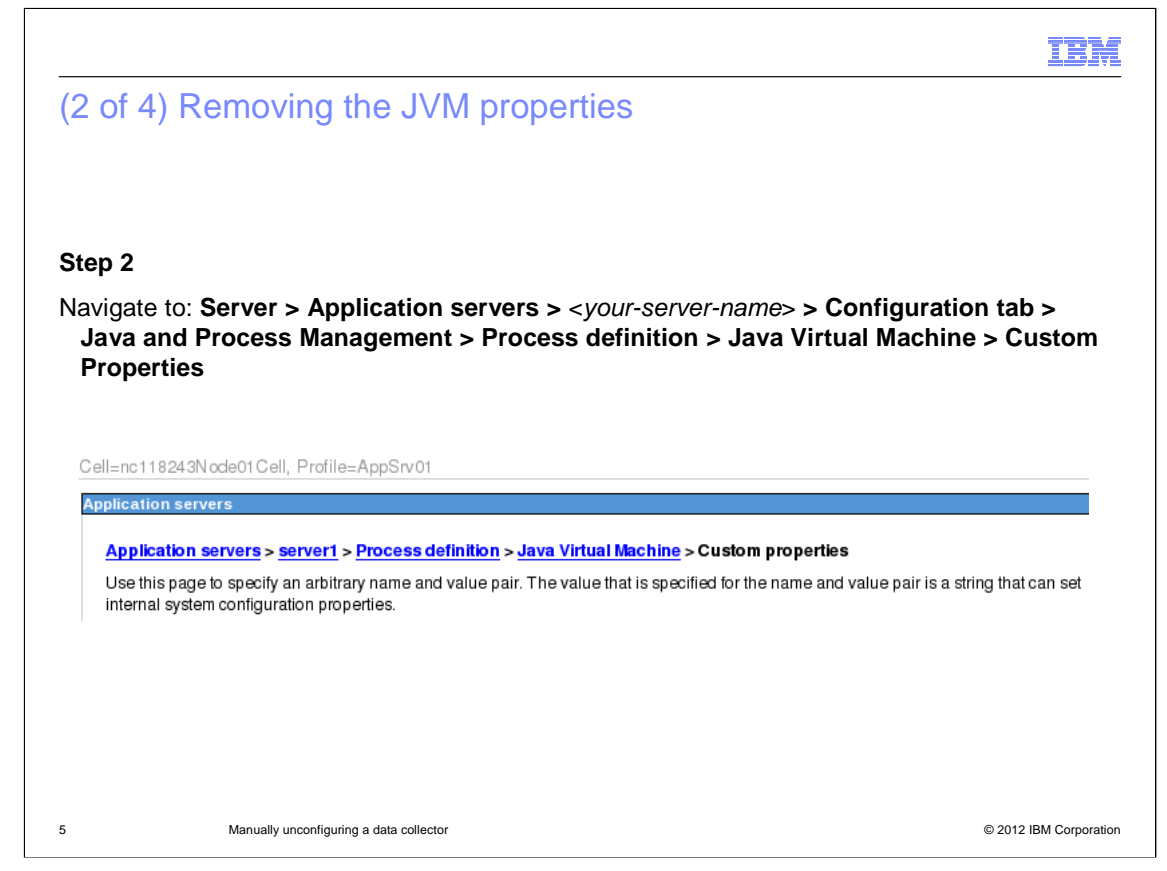

After you log on, click the left navigation tree and navigate to the path Server > Application Servers > <your-server-name> > Configuration tab > Java and Process Management > Process Definition > Java Virtual Machine > Custom Properties.

|                                                                                                    |                                                                                                    |                                                                                                    | IBM                                              |  |
|----------------------------------------------------------------------------------------------------|----------------------------------------------------------------------------------------------------|----------------------------------------------------------------------------------------------------|--------------------------------------------------|--|
| (3 of 4) Remov                                                                                                    | ing the JVM p                                                                                                    | roperties                                                                                                    |                                                  |  |
| Step 3                                                                                                    |                                                                                                    |                                                                                                    |                                                  |  |
| <ul> <li>The following JVM         <ul> <li>am.home</li> <li>java.security.po</li> <li>com.ibm.tivoli.ji</li> </ul> </li> </ul> | Custom Properties<br>blicy<br>iti.injector.ProbeInje                                                                                                    | can be deleted, if they are p                                                                                                    | oresent:<br>njectorFile                          |  |
| <ul> <li>Depending on the<br/>you can also removing</li> </ul>                                                                  | WebSphere Applicate the custom service the custom service the custom s | ation Server version, for exar<br>ice <b>com.cyanea.ws6.ITCAN</b>                                                                         | mple V5.1 versus V6.1,<br>INotifierCustomService |  |
|                                                                                                    | <u>Application servers &gt; server1</u> :                                                                                                    | > <u>Process definition</u> > <u>Java Virtual Machine</u> > Custo                                                                         | om properties                                    |  |
|                                                                                                    | Use this page to specify an arbitra<br>internal system configuration prop                                                                                                    | ary name and value pair. The value that is specified for t<br>perties.                                                                    | the name and value pair is a string that can set |  |
|                                                                                                    | Preferences                                                                                                    |                                                                                                    |                                                  |  |
|                                                                                                    | New Delete                                                                                                    |                                                                                                    |                                                  |  |
| am.home                                                                                                    |                                                                                                    |                                                                                                    |                                                  |  |
|                                                                                                    |                                                                                                    |                                                                                                    |                                                  |  |
| check box                                                                                                    | Select Name \$                                                                                                    | Value 🗘                                                                                                    | Description 🗘                                    |  |
| check box                                                                                                    | Select Name \$<br>You can administer the following                                                                                                    | Value ≎<br>g resources:                                                                                                    | Description \$                                   |  |
| check box                                                                                                    | Select Name<br>You can administer the following am.home                                                                                                    | Value ≎<br>g resources:<br>/opt/IBM/IT M/aix533/yn/wasdc/7.1.0<br>//itcamdc                                                               | Description 0                                    |  |
| check box                                                                                                    | Select Name<br>You can administer the following<br><u>am.home</u><br><u>com.ibm.security.jgss.de</u>                                                                                                    | Value ≎           g resources:         /opt/IBM/IT M/aix533/yn/wasdc/7.1.0           /itcamdc         /opt/IBM/IT M/aix533/yn/wasdc/7.1.0 | Description \$                                   |  |
| check box                                                                                                    | Select       Name ≎         You can administer the following       am.home         com.ibm.security.igss.de       com.ibm.security.igss.de                                                                                                    | Value ≎       g resources:       /opt/IBM/ITM/aix533/yn/wasdc/7.1.0       /itcamdc       bbg       off       b5Debug       off            | Description 0                                    |  |
| check box                                                                                                    | Select Name<br>You can administer the following<br>am.home<br>com.ibm.security.igss.de<br>com.ibm.security.krb5.Kr<br>Total 3                                                                                                    | Value ≎       g resources:       /opt/IBM/ITM/aix533/yn/wasdc/7.1.0       /itcamdc       bug     off       b5Debug     off                | Description 0                                    |  |
| check box                                                                                                    | Select Name<br>You can administer the following<br>am.home<br>com.ibm.security.jgs.de<br>com.ibm.security.krb5.Kr<br>Total 3                                                                                                    | Value ≎       g resources:       /opt/IBM/IT M/aix533/yn/wasdc/7.1.0       /ticamdc       bug     off       b5Debug     off               | Description \$                                   |  |

The list of the settings of your application server depends on the version of your WebSphere Application Server and IBM Tivoli Composite Application Manager agent. Not all of the settings are present.

Typically the property **am.home** is always present; you can remove it.

In addition, you can find the custom service **com.cyanea.ws6.ITCAMNotifierCustomService** depending on the WebSphere Application Server, **version.ITCAMNotifierCustomService**. If found, you can remove it.

|     | IBM                                                                                                    |
|-----|----------------------------------------------------------------------------------------------------|
| (4  | of 4) Removing the JVM properties                                                                                                    |
|     |                                                                                                    |
| Ste | ep 4                                                                                                    |
| • N | lavigate to the Generic JVM Arguments field:                                                                                                    |
| ■ F | Remove part or all of the field content, by looking at the <b><itcamdchome></itcamdchome></b> string and other<br>arguments like these strings:<br>-Xbootclasspath<br>-agentlib<br>-Xshareclasses:none<br>-verbosegc<br>-Xtrace |
| [   | Debug arguments                                                                                                    |
| [   | -agentlib:jdwp=transport=dt_socket,server=y,suspend=n,address=7778                                                                                                    |
| [   | Generic JVM arguments<br>-Xbootclasspath/p:\${ITCAMDCHOME}/toolkit/lib/bcm-bootstrap.jar:\${ITCAMDCHOME}/itcamdc/lib/ppe.probe-bo                                                                                               |
| [   | Executable JAR file name                                                                                                    |
| 7   | Manually unconfiguring a data collector © 2012 IBM Corporation                                                                                                    |

The **Generic JVM Arguments** field is the most relevant one when you unconfigure the IBM Tivoli Composite Application Manager data collector. JVM represents Java Virtual Machine.

Typically, you can remove everything from this field unless another non-IBM Tivoli Composite Application Manager application is configuring your application server.

If you keep the **verbosegc** argument, the application server continues to produce verbose logging in the WebSphere Application Server native logs. You can remove it.

| Saving                       |                                                                                                    |  |
|------------------------------|----------------------------------------------------------------------------------------------------|--|
| Step 5                       |                                                                                                    |  |
| <ul> <li>To apply</li> </ul> | y the changes, click <b>OK</b> and then <b>Save</b> directly to master configuration                                                                                                    |  |
| <ul> <li>Importa</li> </ul>  | nt note:                                                                                                    |  |
| Nodes                        | option; otherwise, click Save                                                                                                    |  |
|                              |                                                                                                    |  |
| 🗆 Mes                        | sages                                                                                                    |  |
| ⊡ Mesa<br>                   | sages<br>- Changes have been made to your local configuration. You can:                                                                                                    |  |
| ⊡ Mesa<br>                   | sages<br>- Changes have been made to your local configuration. You can:<br><u>Save_</u> directly to the master configuration.                                                                                                    |  |
| Mess                         | sages<br>• Changes have been made to your local configuration. You can:<br><u>Save</u> directly to the master configuration.<br><u>Review</u> changes before saving or discarding.                                                                             |  |
|                              | sages<br>Changes have been made to your local configuration. You can:<br><u>Save</u> directly to the master configuration.<br><u>Review</u> changes before saving or discarding.<br>The server may need to be restarted for these changes to take effect.      |  |
|                              | sages<br>- Changes have been made to your local configuration. You can:<br><u>Save_</u> directly to the master configuration.<br><u>Review</u> changes before saving or discarding.<br>- The server may need to be restarted for these changes to take effect. |  |

To save the first part of changes, click **OK** and then **Save**.

If you are working in a Network Deployment system, it is critical to select the **Synchronize changes with Nodes** check box. If you do not select this option, then the synchronization between nodes does not occur.

| ivironment variable                                                                                                    | es                                                                                                    |
|----------------------------------------------------------------------------------------------------|----------------------------------------------------------------------------------------------------|
| ep 6                                                                                                    |                                                                                                    |
| The ITCAMDCHOME Web<br>emoved, if it is present                                                                                                    | bSphere Application Server environment variable can be safel                                                                                                    |
|                                                                                                    | WebSphere variables                                                                                                    |
| Environment                                                                                                    | in as the system root uncuones, variables have a scope revel, which is entre is server, node, our                                                                                                    |
| Virtual hosts                                                                                                    | values, the more granular scope value overrides values at greater scope levels. Therefore, server variable                                                                                                    |
| Update global Web server plug-in<br>configuration                                                                                                    | override node variables, which override cluster variables, which override cell variables.                                                                                                    |
| WebSphere variables                                                                                                    | Scope: Cell=nc118243Node01Cell, Node=nc118243Node01, Server=server1                                                                                                    |
| Shared libraries                                                                                                    | Scope specifies the level at which the resource definition is                                                                                                    |
| Replication domains                                                                                                    | visible. For detailed information on what scope is and how it                                                                                                    |
|                                                                                                    | works, <u>see the scope settings help.</u>                                                                                                    |
| The second second secon |                                                                                                    |
| System administration                                                                                                    | Node=nc118243Node01, Server=server1 *                                                                                                    |
| System administration     Users and Groups     Users and Trains                                                                                                    | Node=nc118243Node01, Server=server1                                                                                                    |
| System administration     Users and Groups     Monitoring and Tuning     Troubleshooring                                                                                                    | Node=nc118243Node01, Server=server1 ▼                                                                                                    |
| System administration     Jusers and Groups     Monitoring and Tuning     Troubleshooting     Source integration                                                                                                    | Node=nc118243Node01, Server=server1  Preferences New Delete                                                                                                    |
| System administration     Users and Groups     Monitoring and Tuning     Troubleshooting     Service integration     Fullopi                                                                                                    | Node=nc118243Node01, Server=server1  Preferences New Delete Delete                                                                                                    |
| System administration     Jusers and Groups     Monitoring and Tuning     Troubleshooting     Service integration     UDD1                                                                                                    | Node=nc118243Node01, Server=server1 •             Preferences             New Delete              Preferences             Select Name           Value           Scope                                                                                                    |
| System administration     System administration     Users and Groups     Monitoring and Tuning     Troubleshooting     Service integration     UDD1                                                                                                    | Node=nc118243Node01, Server=server1 •                                                                                                    |
| System administration     Users and Groups     Monitoring and Tuning     Troubleshooting     Service integration     UDDI                                                                                                    | Node=nc118243Node01, Server=server1         Preferences         New Delete         Select Name          You can administer the following resources:         ITCAMDCHOME         /oph/BM/TM/aix533         /ynwasdo/7.1.0.2                                                                                                    |
| System administration     Users and Groups     Monitoring and Tuning     Service integration     VDD1                                                                                                    | Node=nc118243Node01, Server=server1         Preferences         New Delete         Select Name          You can administer the following resources:         IT CAMDCHOME         /ph/IBMTM/aix533         /ph/IBMTM/aix533         /ph/BMTM/aix533         /ph/BMTM/aix533         Node=nc118243Node01,Server-server         SERVER_LOG_ROOT         \$LOG_ROOT |

To display the WebSphere environmental variables, expand the **Environment** node in the left tree. Then, click **WebSphere variables** and finally select the **server** scope on the right side of the screen.

To safely remove the variable **ITCAMDCHOME** on the right part of the screen, select its check box and click **Delete**.

|                                                                                                    |                                                                                                    | IBN                                                                                           |
|----------------------------------------------------------------------------------------------------|----------------------------------------------------------------------------------------------------|-----------------------------------------------------------------------------------------------|
| Shared libraries                                                                                                    |                                                                                                    |                                                                                               |
| Step 7                                                                                                    |                                                                                                    |                                                                                               |
| <ul> <li>Navigate to Environment &gt; Share<br/>Application Server instance</li> </ul>                                                                                            | ed Libraries and change the scope                                                                                                   | to your WebSphere                                                                             |
| <ul> <li>Look for the WPSlib shared library<br/>or remove the entire WPSlib if it re</li> </ul>                                                                                   | name and remove its path that cor<br>mains empty                                                                                    | ntains <b>wpsaspect.jar</b>                                                                   |
| Sha                                                                                                    | ared libraries                                                                                                    |                                                                                               |
| <ul> <li>virtual hosts</li> <li>Update global Web server plug-in<br/>configuration</li> <li>WebSphere variables</li> <li>Shared libraries</li> <li>Replication domains</li> </ul> | Scope specifies the level at wh<br>visible. For detailed information<br>works, <u>see the scope settings</u><br>Node=nc118243Node01 | hich the resource definition is<br>non what scope is and how i<br>help.<br>, Server=server1 - |
| Naming                                                                                                    |                                                                                                    |                                                                                               |
| System administration                                                                                                    | New Delete                                                                                                    |                                                                                               |
| Users and Groups<br>Monitoring and Tuning                                                                                                    |                                                                                                    |                                                                                               |
| Troubleshooting                                                                                                    | Select Name ≎                                                                                                    | Description 🗘                                                                                 |
| Service integration                                                                                                    | None                                                                                                    |                                                                                               |
| וסט                                                                                                    | Total 0                                                                                                    |                                                                                               |
|                                                                                                    |                                                                                                    |                                                                                               |

You can display the WebSphere shared libraries by expanding the **Environment** node in the left tree. Then, click **Shared libraries** and finally select the **server** scope on the right side of the screen.

You can remove the **WPSIib shared library**, if it exists. Typically, it is found for WebSphere Process servers only. This action is not applicable for WebSphere Application Server base instances, as shown in the screen capture.

| Saving the changes to Variables and Libraries  Step 8  Apply the changes; click OK  Click Save directly to master configuration  Important note: If you are working in a Network Deployment system, select the Synchronize change Nodes option. Otherwise, click Save  Messages Changes have been made to your local configuration. You can: Save directly to the master configuration. Review changes before saving or discarding.                                                                                           |        |
|----------------------------------------------------------------------------------------------------|--------|
| Step 8         • Apply the changes; click OK         • Click Save directly to master configuration         • Important note:         If you are working in a Network Deployment system, select the Synchronize change Nodes option. Otherwise, click Save            Messages                                                                                                    |        |
| <ul> <li>Step 8</li> <li>Apply the changes; click OK</li> <li>Click Save directly to master configuration</li> <li>Important note:</li> <li>If you are working in a Network Deployment system, select the Synchronize change Nodes option. Otherwise, click Save</li> </ul>                                                                                                    |        |
| <ul> <li>Step 8</li> <li>Apply the changes; click OK</li> <li>Click Save directly to master configuration</li> <li>Important note:</li> <li>If you are working in a Network Deployment system, select the Synchronize change Nodes option. Otherwise, click Save</li> </ul>                                                                                                    |        |
| <ul> <li>Apply the changes; click OK</li> <li>Click Save directly to master configuration</li> <li>Important note:         <ul> <li>If you are working in a Network Deployment system, select the Synchronize change Nodes option. Otherwise, click Save</li> </ul> </li> <li>Messages         <ul> <li>Achanges have been made to your local configuration. You can:             <ul> <li>Save_directly to the master configuration.</li> <li>Review changes before saving or discarding.</li> </ul> </li> </ul> </li> </ul> |        |
| <ul> <li>Click Save directly to master configuration</li> <li>Important note:         If you are working in a Network Deployment system, select the Synchronize change Nodes option. Otherwise, click Save         Messages</li></ul>                                                                                                    |        |
| <ul> <li>Important note:<br/>If you are working in a Network Deployment system, select the Synchronize change<br/>Nodes option. Otherwise, click Save</li> <li>Messages         <ul> <li>Messages</li> <li>Changes have been made to your local configuration. You can:</li> <li>Save_directly to the master configuration.</li> <li>Review changes before saving or discarding.</li> </ul> </li> </ul>                                                                                                    |        |
| If you are working in a Network Deployment system, select the Synchronize change<br>Nodes option. Otherwise, click Save                                                                                                    |        |
| <ul> <li>Nodes option. Otherwise, click Save</li> <li>□ Messages</li></ul>                                                                                                    | s with |
| <ul> <li>Messages</li> <li>Changes have been made to your local configuration. You can:</li> <li><u>Save_</u>directly to the master configuration.</li> <li>Review changes before saving or discarding.</li> </ul>                                                                                                    |        |
| <ul> <li>Messages</li> <li>Changes have been made to your local configuration. You can:         <ul> <li><u>Save</u> directly to the master configuration.</li> <li>Review changes before saving or discarding.</li> </ul> </li> </ul>                                                                                                    |        |
| Changes have been made to your local configuration. You can:  Save_directly to the master configuration.  Review changes before saving or discarding.                                                                                                    |        |
| <u>Save</u> directly to the master configuration.     Review changes before saving or discarding.                                                                                                    |        |
| <ul> <li>Review changes before saving or discarding.</li> </ul>                                                                                                    |        |
|                                                                                                    |        |
| ⚠ The server may need to be restarted for these changes to take effect.                                                                                                    |        |
|                                                                                                    |        |
|                                                                                                    |        |

To save the second part of changes, click **OK** and then click **Save**.

It is critical to select the **Synchronize changes with Nodes** check box if you are working in a Network Deployment system. If you do not select this option, then the synchronization between nodes does not occur.

The changes through the WebSphere Application Server Admin Console finish here.

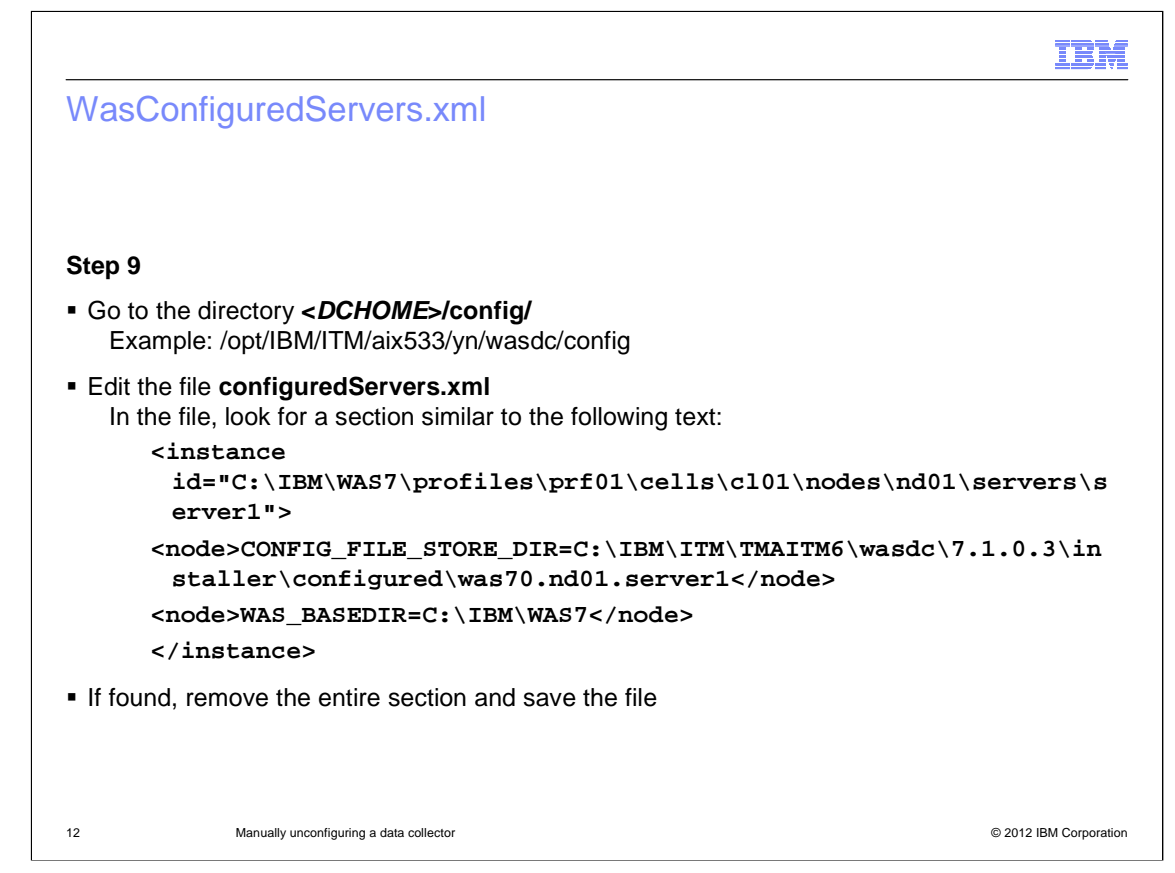

As a final task, you must access the data collector file system.

Go to the directory <DCHOME>/config.

Open the file **configuredServers.xml**. Edit the file to remove the *instance* section of your application server. Do not remove the entire file; just remove the xml section mentioned.

The example here is for the **server1** instance.

|                              |                                                                       | IBM                    |
|------------------------------|-----------------------------------------------------------------------|------------------------|
| Final step                   |                                                                       |                        |
|                              |                                                                       |                        |
| Stop 10                      |                                                                       |                        |
| Step 10                      |                                                                       |                        |
| Restart you<br>or with the c | r WebSphere Application Server instance either with the Administratic | ion Console            |
|                              |                                                                       |                        |
|                              |                                                                       |                        |
|                              |                                                                       |                        |
|                              |                                                                       |                        |
|                              |                                                                       |                        |
|                              |                                                                       |                        |
|                              |                                                                       |                        |
|                              |                                                                       |                        |
|                              |                                                                       |                        |
|                              |                                                                       |                        |
|                              |                                                                       |                        |
|                              |                                                                       |                        |
|                              |                                                                       |                        |
|                              |                                                                       |                        |
|                              |                                                                       |                        |
| 13                           | Manually unconfiguring a data collector                               | © 2012 IBM Corporation |

Stop and start your WebSphere Application Server instance to apply the changes. You can stop and start the instance with the Administration Console or with the command line.

|                                                                                                    | IBM                    |
|----------------------------------------------------------------------------------------------------|------------------------|
| Summary                                                                                                   |                        |
|                                                                                                    |                        |
|                                                                                                    |                        |
| Now that you have completed this module, you can perform these tasks:                                     |                        |
| Reconfigure the IBM Tivoli Composite Application Manager data collector                                   |                        |
| <ul> <li>Continue to use the WebSphere Application Server without the configured Web<br/>agent</li> </ul> | oSphere                |
|                                                                                                    |                        |
|                                                                                                    |                        |
|                                                                                                    |                        |
|                                                                                                    |                        |
|                                                                                                    |                        |
|                                                                                                    |                        |
| 14 Manually unconfiguring a data collector                                                                | © 2012 IBM Corporation |

By following the actions that are described in this module, you can get a clean WebSphere Application Server instance. For example, you can try to reconfigure the IBM Tivoli Composite Application Manager agent to resolve any previous issue.

This procedure is typically needed when, for some reason, you are unable to run the standard configuration tool to quickly remove the IBM Tivoli Composite Application Manager settings.

| IBN                                                                                                    |
|----------------------------------------------------------------------------------------------------|
| Feedback                                                                                                    |
|                                                                                                    |
|                                                                                                    |
| Your feedback is valuable                                                                                            |
| You can help improve the quality of IBM Education Assistant content to better meet your needs by providing feedback. |
| Did you find this module useful?                                                                                     |
| Did it help you solve a problem or answer a question?                                                                |
| Do you have suggestions for improvements?                                                                            |
| Click to send email feedback:                                                                                        |
| mailto:iea@us.ibm.com?subject=Feedback_about_itcamfwas-manually-unconfigure.ppt                                      |
| This module is also available in PDF format at:/itcamfwas-manually-unconfigure.pdf                                   |
| 15 Manually unconfiguring a data collector © 2012 IBM Corporation                                                    |

You can help improve the quality of IBM Education Assistant content by providing feedback.

|                                                                                                    | H           |
|----------------------------------------------------------------------------------------------------|-------------|
| Trademarks, disclaimer, and copyright information                                                                                                    |             |
|                                                                                                    |             |
|                                                                                                    |             |
| THE INFORMATION CONTAINED IN THIS PRESENTATION IS PROVIDED FOR INFORMATIONAL PURPOSES ONLY. Other product and service names might be trademarks of IBM or other companies. A current list of other IBM trademarks is available on the web at "Copyright and trademark information" at http://www.ibm.com/legal/copytrade.shtml                                                                                                    | э           |
| Other company, product, or service names may be trademarks or service marks of others.                                                                                                    |             |
| THE INFORMATION CONTAINED IN THIS PRESENTATION IS PROVIDED FOR INFORMATIONAL PURPOSES ONLY. WHILE EFFORTS WERE<br>MADE TO VERIFY THE COMPLETENESS AND ACCURACY OF THE INFORMATION CONTAINED IN THIS PRESENTATION, IT IS PROVIDED<br>"AS IS" WITHOUT WARRANTY OF ANY KIND, EXPRESS OR IMPLIED. IN ADDITION, THIS INFORMATION IS BASED ON IBM'S CURRENT<br>PRODUCT PLANS AND STRATEGY, WHICH ARE SUBJECT TO CHANGE BY IBM WITHOUT NOTICE. IBM SHALL NOT BE RESPONSIBLE FOI<br>ANY DAMAGES ARISING OUT OF THE USE OF, OR OTHERWISE RELATED TO, THIS PRESENTATION OR ANY OTHER DOCUMENTATION.<br>NOTHING CONTAINED IN THIS PRESENTATION IS INTENDED TO, NOR SHALL HAVE THE EFFECT OF, CREATING ANY WARRANTIES OR<br>REPRESENTATIONS FROM IBM (OR ITS SUPPLIERS OR LICENSORS), OR ALTERING THE TERMS AND CONDITIONS OF ANY AGREEMEN<br>OR LICENSE GOVERNING THE USE OF IBM PRODUCTS OR SOFTWARE. | :<br>R<br>T |
| © Copyright International Business Machines Corporation 2012. All rights reserved.                                                                                                    |             |
|                                                                                                    |             |
|                                                                                                    |             |
|                                                                                                    |             |
|                                                                                                    |             |
|                                                                                                    |             |
| 16 © 2012 IBM Corpo                                                                                                    | oration     |